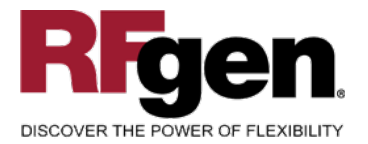

# **Production Order Operation Confirmation**

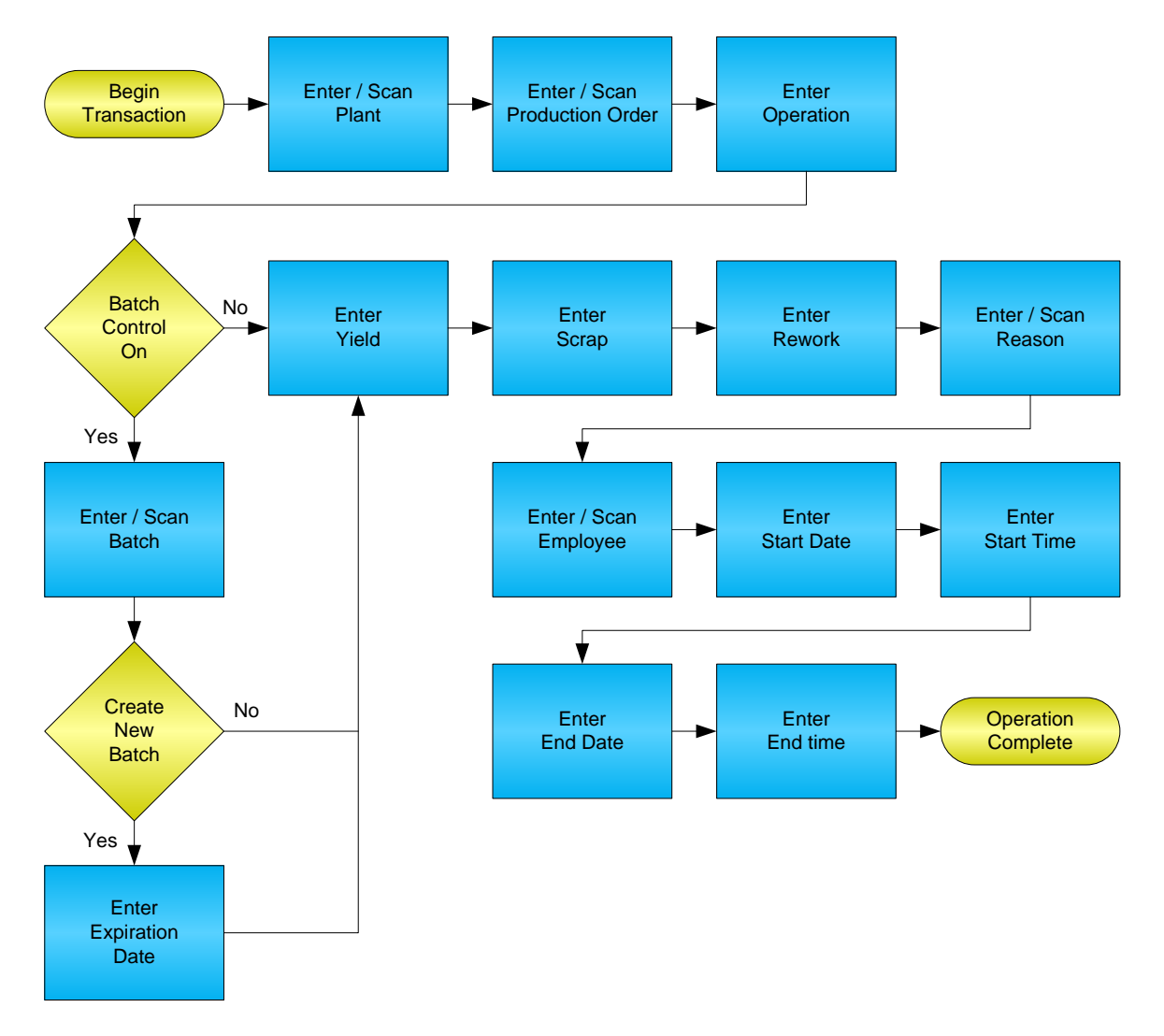

RFgen Software 1101 Investment Boulevard, Suite 250 El Dorado Hills, CA 95762 888-426-3472

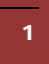

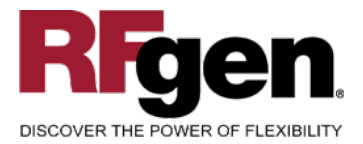

# **License Agreement**

All information contained in this document is the intellectual property of RFgen Software, a division of the DataMAX Software Group, Inc. This document may not be published, nor used without the prior written consent of RFgen Software. Use of the RFgen Software Open Source code is at all times subject to the DataMAX Software Group Open Source Licensing Agreement, which must be accepted at the time the source code is installed on your computer system. For your convenience, a text copy of the DataMAX Software Group Open Source Source Licensing Agreement is also loaded (and may be printed from) your RFgen-based system.

#### **Requirements**

• RFgen Version 5.0 or later

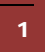

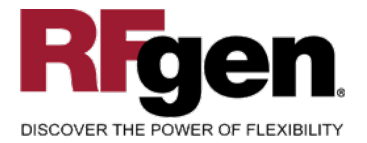

# **Table of Contents**

| PRODUCTION ORDER OPERATION CONFIRMATION             | 1 |
|-----------------------------------------------------|---|
| FPROC0200 – PRODUCTION ORDER OPERATION CONFIRMATION | 3 |
| ✓ VALIDATIONS                                       | 4 |
| ✓ EDITS                                             | 4 |
| ₽- FUNCTION KEYS                                    | 5 |
| CONSIDERATIONS                                      | 5 |
| SAP PROGRAMS – REFERENCE                            | 6 |
| SAP GOODS MOVEMENT: CO11N                           | 6 |
| BASIC TEST SCRIPT                                   | 7 |
| RFGEN INPUT REQUIREMENTS                            | 8 |
| Execution Procedures                                | 8 |
| Overall Test Case Results                           |   |
|                                                     |   |

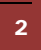

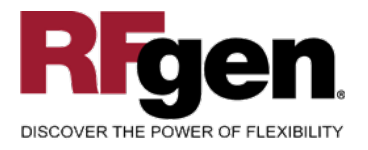

#### **FPROC0200 – Production Order Operation Confirmation**

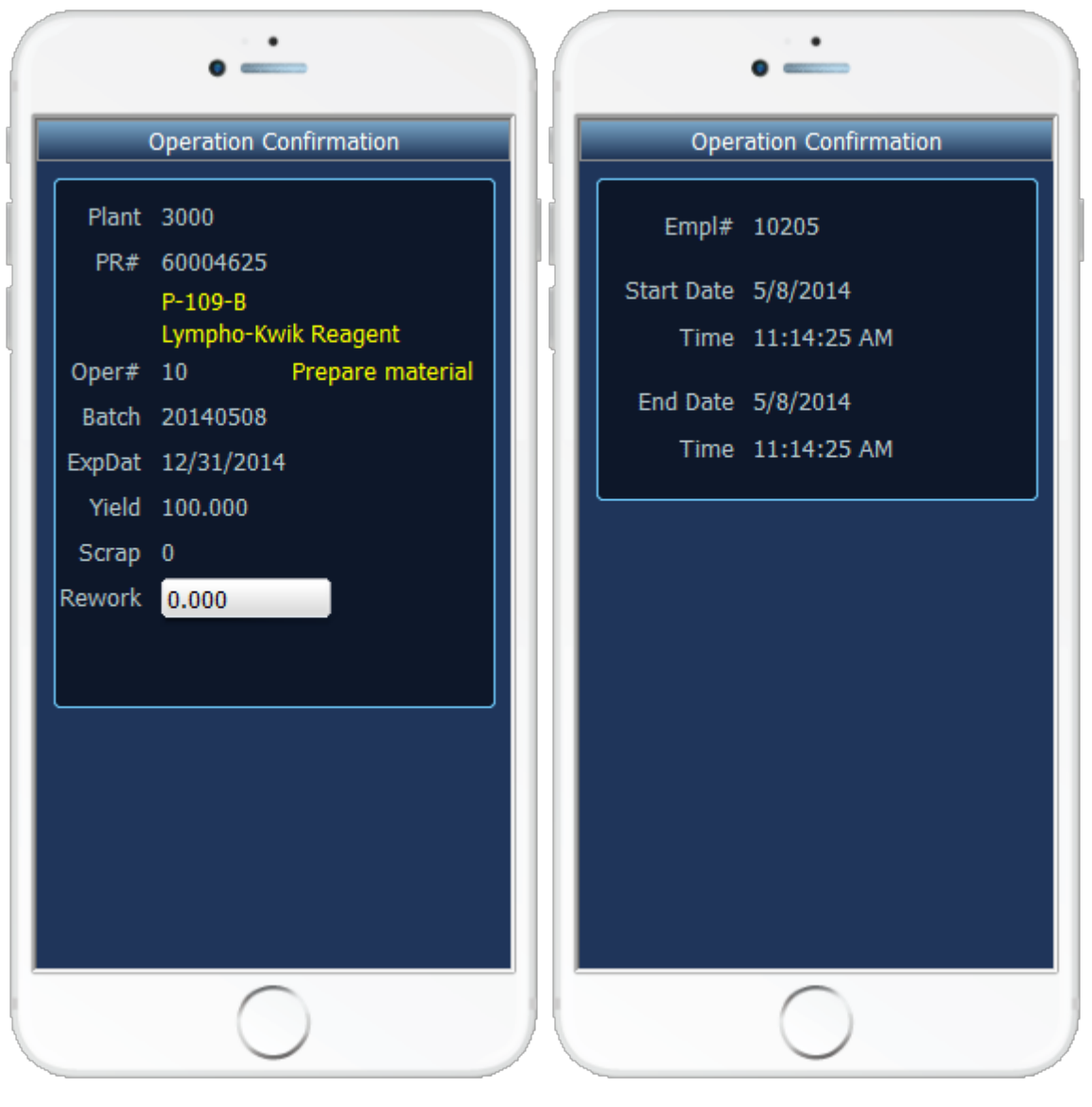

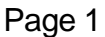

Page 2

This mobile application completes the operation of a production order work order by increasing inventory for the manufactured material and updating the status of the production order to identify the operation as being complete.

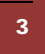

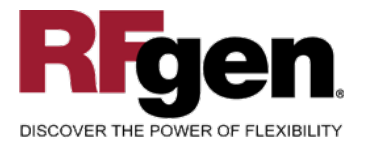

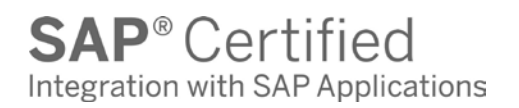

The following conditions apply to the RFgen implementation for the Production Order Operation Confirmation transaction within the SAP environment.

Note: any of these parameters may be adjusted to meet the unique requirements of your company.

#### ✓ Validations

| Prompt           | Method of Validation     |
|------------------|--------------------------|
| Plant            | T001W table              |
| Production Order | AFPO table               |
| Operation Number | PLPO table               |
| Batch            | BAPI_MATERIAL_GETBATCHES |
| Reason           | T157E table              |
| Employee         | BAPI_EMPLOYEE_GETDATA    |

# Edits

| Condition               | Special Circumstance |
|-------------------------|----------------------|
| Default Branch<br>Plant | User Defined         |
| Expire Date             | Must be a valid date |
| Yield                   | Must be numeric      |
| Scrap                   | Must be numeric      |
| Rework                  | Must be numeric      |
| Start Date              | Must be a valid date |
| Start Time              | Must be a valid time |
| End Date                | Must be a valid date |
| End Time                | Must be a valid time |

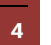

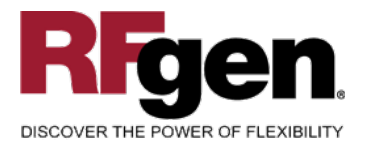

# **⊷**Function Keys

| Key | Function                      |
|-----|-------------------------------|
| F3  | Exit                          |
| F5  | Search Data for Current Field |

# Considerations

- 1. Does Plant default based on user?
- 2. Are negative quantities allowed on the completion?

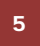

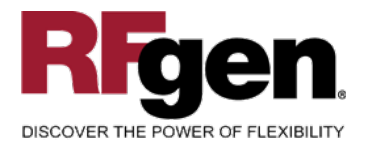

#### **SAP Programs – Reference**

| SAP | Goods | Movement: | CO11N |
|-----|-------|-----------|-------|
| JAI | Guua  |           |       |

| Configmation      | dit <u>G</u> oto <u>U</u> sersettings E <u>n</u> vironment system <u>H</u> eip |  |
|-------------------|--------------------------------------------------------------------------------|--|
|                   |                                                                                |  |
| Enter time t      | cket for production order                                                      |  |
| Bell Coods        | novements                                                                      |  |
|                   |                                                                                |  |
| Confirmation      |                                                                                |  |
| Order             | 60004230 Material 🔤                                                            |  |
| Oper./activity    | 10 Sequence                                                                    |  |
| Work center       |                                                                                |  |
|                   |                                                                                |  |
| Confirm.type      | Partial confirmation 🔹 🔲 Clear open reservations                               |  |
| 🖻 lot size        |                                                                                |  |
|                   | To confirm Un.                                                                 |  |
| Yield             | 60                                                                             |  |
| Scrap             | 3                                                                              |  |
| Rework            | 2                                                                              |  |
| Reason            | 0003                                                                           |  |
| 🖻 activitie       |                                                                                |  |
|                   | To confirm Un. N 🔀 Already confirmed 🔀 Planned total Ur 🚺                      |  |
| Setup             | 0.000 0.000                                                                    |  |
| Machine           | 0.000 0.000                                                                    |  |
| Labor             | 0.000 0.000                                                                    |  |
|                   |                                                                                |  |
|                   |                                                                                |  |
|                   |                                                                                |  |
| Droposo estual da | a (Obi8) E4)                                                                   |  |
| Propose actual da |                                                                                |  |

 $<sup>\</sup>odot$  2015 RFgen Software, A Division of the DataMAX Software Group Inc., All Rights Reserved. All other product, brand and company names and logos used are trademarks or registered trademarks of their respective owners.

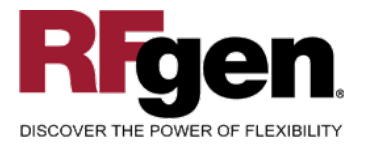

#### Setup an RFgen Menu

To implement an RFgen Form using SAP Movement Types in an RFgen Menu the movement type needs to be specified.

Enter the Form name, followed by a Space. Enter "-TYPE=" and the proper movement type.

| Form/Menu           | Description to Display |
|---------------------|------------------------|
| FPROC0200 -TYPE=101 | Operation Confirmation |

#### **Basic Test Script**

- 1. Record quantities on hand from the Item Ledger for the Plants, materials and their associated batches and locations that you will perform an Operation Confirmation on.
- 2. Complete the Production Order and then review the Production Order Confirmation program and verify that it reflects the correct status.
- 3. Review the Item Ledger using CO14 to see that the quantity on hand updated to the correct amounts on your valid transactions.

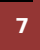

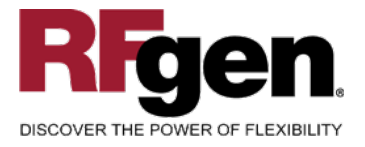

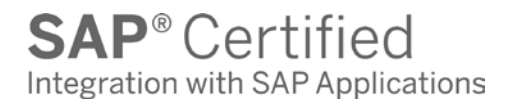

#### **Test Script Description: Production Order Operation Confirmation**

#### **RFgen Input Requirements**

Before you begin testing, ensure, for the combination of plant(s) and Production Order(s) you will be testing, that the following is setup in SAP.

- a. Plant
- b. Production Order
- c. Operation
- d. Material
- e. Employee

#### **Execution Procedures**

| ID | Test Case                                                     | Expected Result                                                                       | Pass | Fail |
|----|---------------------------------------------------------------|---------------------------------------------------------------------------------------|------|------|
| 1  | Type in a valid Plant<br>Press the <b>ENTER</b> key           | RFGEN will validate and accept the plant entered.                                     |      |      |
| 2  | Type in a valid Production Order<br>Press the ENTER key       | RFGEN will validate and accept the Production Order entered.                          |      |      |
| 3  | Type in a valid operation<br>Press the <b>ENTER</b> key       | RFGEN will validate and accept the operation entered.                                 |      |      |
| 4  | Type in a valid batch<br>Press the <b>ENTER</b> key           | RFGEN will validate and accept the batch entered if the material is batch controlled. |      |      |
| 5  | Type in a valid expire date<br>Press the <b>ENTER</b> key     | RFGEN will validate and accept the expire date entered                                |      |      |
| 6  | Type in a valid yield quantity<br>Press the <b>ENTER</b> key  | RFGEN will validate and accept the<br>yield quantity entered                          |      |      |
| 7  | Type in a valid scrap quantity<br>Press the <b>ENTER</b> key  | RFGEN will validate and accept the scrap quantity entered                             |      |      |
| 8  | Type in a valid rework quantity<br>Press the <b>ENTER</b> key | RFGEN will validate and accept the rework quantity entered                            |      |      |
| 9  | Type in a valid reason code<br>Press the ENTER key            | RFGEN will validate and accept the reason code entered                                |      |      |
| 10 | Type in a valid employee<br>Press the <b>ENTER</b> key        | RFGEN will validate and accept the employee code entered                              |      |      |
| 11 | Type in a valid start date<br>Press the <b>ENTER</b> key      | RFGEN will validate and accept the start date entered                                 |      |      |

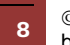

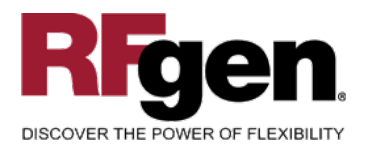

| 12 | Type in a valid start time<br>Press the <b>ENTER</b> key                    | RFGEN will validate and accept the start time entered                                                                              |  |
|----|-----------------------------------------------------------------------------|----------------------------------------------------------------------------------------------------|--|
| 13 | Type in a valid end date<br>Press the <b>ENTER</b> key                      | RFGEN will validate and accept the end date entered                                                                                |  |
| 14 | Type in a valid end time<br>Press the <b>ENTER</b> key                      | RFGEN will validate and accept the end time entered                                                                                |  |
| 15 | Type in an invalid Plant<br>Press the <b>ENTER</b> key                      | RFGEN will validate the plant<br>entered and display an error<br>message – the field will continue to<br>error out until corrected |  |
| 16 | Type in an invalid Production Order<br>——————<br>Press the <b>ENTER</b> key | RFGEN will validate and display an<br>error message – the field will<br>continue to error out until corrected                      |  |
| 17 | Type in an invalid operation<br>Press the <b>ENTER</b> key                  | RFGEN will validate and display an error message – the field will continue to error out until corrected                            |  |
| 18 | Type in an invalid batch<br>Press the <b>ENTER</b> key                      | RFGEN will validate and display an error message – the field will continue to error out until corrected                            |  |
| 19 | Type in an invalid expire date<br>Press the <b>ENTER</b> key                | RFGEN will validate and display an<br>error message – the field will<br>continue to error out until corrected                      |  |
| 20 | Type in an invalid yield quantity<br>Press the <b>ENTER</b> key             | RFGEN will validate and display an error message – the field will continue to error out until corrected                            |  |
| 21 | Type in an invalid scrap quantity<br>Press the <b>ENTER</b> key             | RFGEN will validate and display an error message – the field will continue to error out until corrected                            |  |
| 22 | Type in an invalid rework quantity<br>Press the <b>ENTER</b> key            | RFGEN will validate and display an<br>error message – the field will<br>continue to error out until corrected                      |  |
| 23 | Type in an invalid reason code<br>Press the <b>ENTER</b> key                | RFGEN will validate and display an<br>error message – the field will<br>continue to error out until corrected                      |  |
| 24 | Type in an invalid employee code<br>Press the <b>ENTER</b> key              | RFGEN will validate and display an error message – the field will continue to error out until corrected                            |  |
| 25 | Type in an invalid start date<br>Press the <b>ENTER</b> key                 | RFGEN will validate and display an error message – the field will continue to error out until corrected                            |  |
| 26 | Type in an invalid start time                                               | RFGEN will validate and display an                                                                                                 |  |

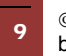

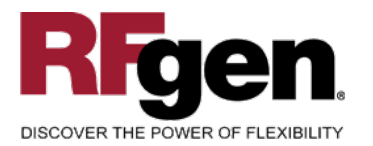

# **SAP**<sup>®</sup> Certified Integration with SAP Applications

|    | Press the ENTER key                                                 | error message – the field will continue to error out until corrected                                          |  |
|----|---------------------------------------------------------------------|----------------------------------------------------------------------------------------------------|--|
| 27 | Type in an invalid end date<br>Press the <b>ENTER</b> key           | RFGEN will validate and display an<br>error message – the field will<br>continue to error out until corrected |  |
| 28 | Type in an invalid end time<br>Press the <b>ENTER</b> key           | RFGEN will validate and display an<br>error message – the field will<br>continue to error out until corrected |  |
| 29 | Press the "F5" key with the cursor in the plant field               | RFGEN will display a list of plants                                                                           |  |
| 30 | Press the "F5" key with the cursor in the<br>Production Order field | RFGEN will display a list of<br>production orders                                                             |  |
| 31 | Press the "F5" key with the cursor in the<br>Operation field        | RFGEN will display a list of operations                                                                       |  |
| 32 | Press the "F5" key with the cursor in the Batch field               | RFGEN will display a list of batches                                                                          |  |
| 33 | Press the "F5" key with the cursor in the Reason code field         | RFGEN will display a list of reason codes                                                                     |  |
| 34 | Press the "F5" key with the cursor in the Start Date field          | RFGEN will default in the current date                                                                        |  |
| 35 | Press the "F5" key with the cursor in the Start Time field          | RFGEN will default in the current time                                                                        |  |
| 36 | Press the "F5" key with the cursor in the<br>End Date field         | RFGEN will default in the current date                                                                        |  |
| 37 | Press the "F5" key with the cursor in the End Time field            | RFGEN will default in the current time                                                                        |  |
| 38 | At the RFGEN "Enter to accept Prompt" the data is submitted         | Confirm the Production Order<br>Operation Confirmation results                                                |  |

# **Overall Test Case Results**

| Pass/Fail      |  |
|----------------|--|
| Tester/Date    |  |
| RE-Tester/Date |  |

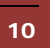

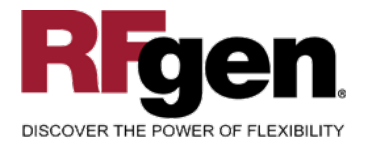

| Actual Results |  |
|----------------|--|
|                |  |
| Comments       |  |

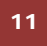